## Outlook 垃圾郵件設定說明

Outlook 提供功能強大的郵件郵件過濾功能,加入安全名單,讓重要信件 不會跑到垃圾郵件匣,加入封鎖名單,可減少垃圾、惡意郵件的入侵, 保護信箱的安全。

## 封鎖寄件者:

 如果要將某封信歸類為垃圾郵件,則請在該封郵件按【滑鼠右鍵】, 選擇【垃圾郵件】→【封鎖寄件者】。

則以後收信時,系統將自動幫您歸類到垃圾郵件資料夾。

| $\mathcal{O}$ $\mathcal{P}$ =                                                           | ₽ 搜尋                                        |                                               |                                     |                   |
|-----------------------------------------------------------------------------------------|---------------------------------------------|-----------------------------------------------|-------------------------------------|-------------------|
| 檔案 常用 傳送/接收 資料夾                                                                         | 檢視 說明                                       |                                               |                                     |                   |
| □<br>新増<br>新項目<br>電子郵件<br>↓<br>↓<br>↓<br>↓<br>↓<br>↓<br>↓<br>↓<br>↓<br>↓<br>↓<br>↓<br>↓ | □ □ □ □ □ □ □ □ □ □ □ □ □ □ □ □ □ □ □       | 轉寄給經理 ^ 已規<br>完成 <sup>×</sup> 已規<br>新建 ▼ 1000 | ·勤 · (词)<br>·則 · 未讀取/已讀取 P□ 待處理 · 符 | 蘩轉簡<br>簡轉繁<br>中文繁 |
| 新增删除                                                                                    | 回覆快速步骤                                      | ¥ لکا                                         | 多動 標籤 日                             | 中文繁化              |
| ▲<br>將您最愛的資料夾拖曳到這裡                                                                      | 全部 未讀取                                      |                                               |                                     |                   |
| antu edu tw                                                                             |                                             |                                               |                                     | □日期 ■             |
| v w件匣 59                                                                                | @ntu.edu 滿意度問卷調查通知<br>「滿意度問卷調查系統」將舉辦「國立臺灣大學 | []] 複製(C)                                     |                                     |                   |
| 寄件備份                                                                                    |                                             | 🔓 快速列印(Q)                                     |                                     |                   |
| 垃圾郵件 [16]                                                                               |                                             | ─ 回覆(R)                                       |                                     |                   |
| 1997年19月1日日本                                                                            |                                             | ≪) 全部回覆(A)                                    |                                     |                   |
|                                                                                         |                                             | → 轉寄(₩)                                       |                                     |                   |
|                                                                                         |                                             | ☑ 標記為未讀取(N)                                   |                                     |                   |
|                                                                                         |                                             |                                               |                                     |                   |
|                                                                                         |                                             | ┡ 待處理(U) >                                    |                                     |                   |
|                                                                                         |                                             | ☑ 尋找相關內容(E) >                                 |                                     |                   |
|                                                                                         |                                             | ∲ 快速步驟(Q) >                                   |                                     |                   |
|                                                                                         | ◇ 兩週前                                       | ⟨♪ 設定快速動作(S)…                                 |                                     |                   |
|                                                                                         |                                             | □ 規則(S) >                                     |                                     |                   |
|                                                                                         |                                             | ▶ 移動(M) >                                     |                                     |                   |
|                                                                                         |                                             | M OneNote(N)                                  |                                     |                   |
| :                                                                                       |                                             | 15 略過(1)                                      |                                     |                   |
|                                                                                         | &                                           | 垃圾郵件(」) >                                     | № 封鎖寄件者(B)                          |                   |
|                                                                                         | i                                           | Ⅲ 刪除(D)                                       | 永不封鎖寄件者(S)                          |                   |
|                                                                                         |                                             | □ 封存(A)                                       | 永不封鎖寄件者的網域 (@exa                    | mple.com)(        |
|                                                                                         |                                             |                                               | 3. T 55 成 3 T 4 5 m 3 7 ( 8 6 0 0 4 | )<br>)            |
|                                                                                         |                                             |                                               | 小小判頭此针祖我到可凋半(M)                     | ,                 |
|                                                                                         |                                             |                                               | ▶ 非垃圾郵件(N)                          |                   |
|                                                                                         |                                             |                                               | ── 垃圾郵件選項(○)                        |                   |

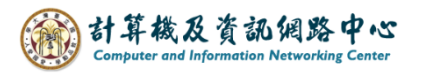

2. 點選【垃圾郵件】→【垃圾郵件選項】。

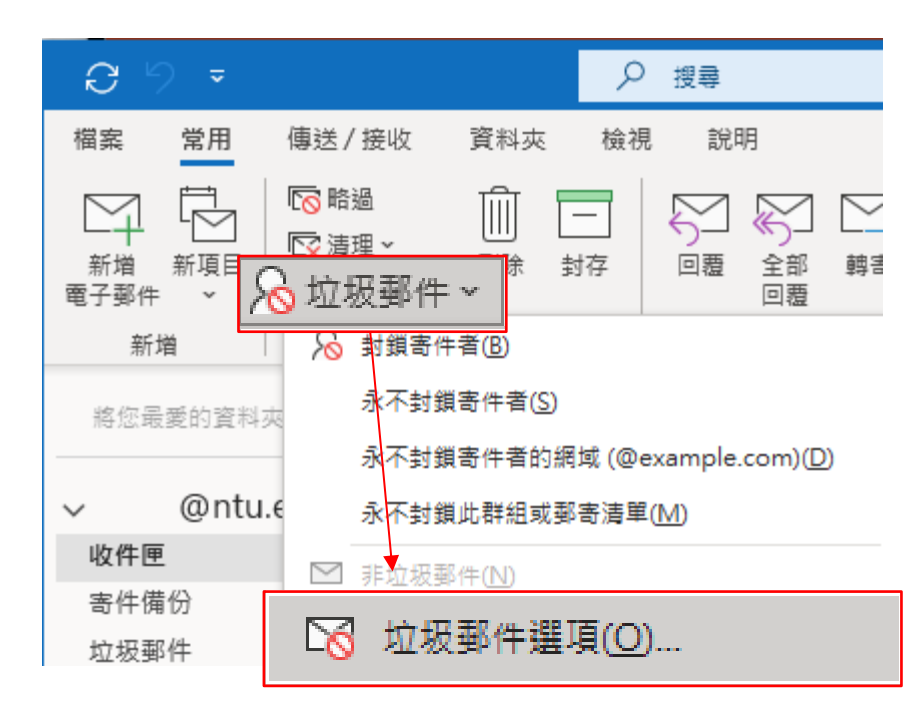

3. 點選【封鎖的寄件者】,即可找到剛封鎖的寄件者。

| 垃圾郵件 | :選項 -            | @ntu.edu.tv | /        |       |           | × |
|------|------------------|-------------|----------|-------|-----------|---|
| 選項   | 安全的寄件者           | 安全的收件者      | 封鎖的寄件者   | 國際    |           |   |
| 2    | 凡是 [封鎖的寄<br>圾郵件。 | 件者] 清單所列的   | 的位址或網域傳讀 | 送出來的電 | 子郵件都會被視為垃 | I |
|      | @ntu.e           | du.tw       |          |       | 新増(D)     |   |
|      |                  |             |          |       | 編輯(E)     |   |
|      |                  |             |          |       | 移除(R)     |   |
|      |                  |             |          |       |           |   |
|      |                  |             |          |       |           |   |
|      |                  |             |          |       |           |   |
|      |                  |             |          |       |           |   |
|      |                  |             |          |       |           |   |
|      |                  |             |          |       | 從檔案匯入(M)  |   |
|      |                  |             |          |       | 匯出至檔案(X)  |   |
|      |                  |             |          |       |           |   |
|      |                  |             |          |       |           |   |
|      |                  | <b>_</b>    |          |       |           |   |
|      |                  | L           | 確定       | 取消    | 套用(A)     |   |

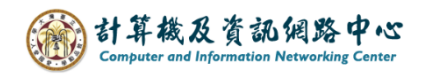

## 標示為非垃圾事件:

如果發現垃圾郵件匣裡的郵件不屬於垃圾郵件,在該封郵件按
 【滑鼠右鍵】,選擇【垃圾郵件】→【非垃圾郵件】。

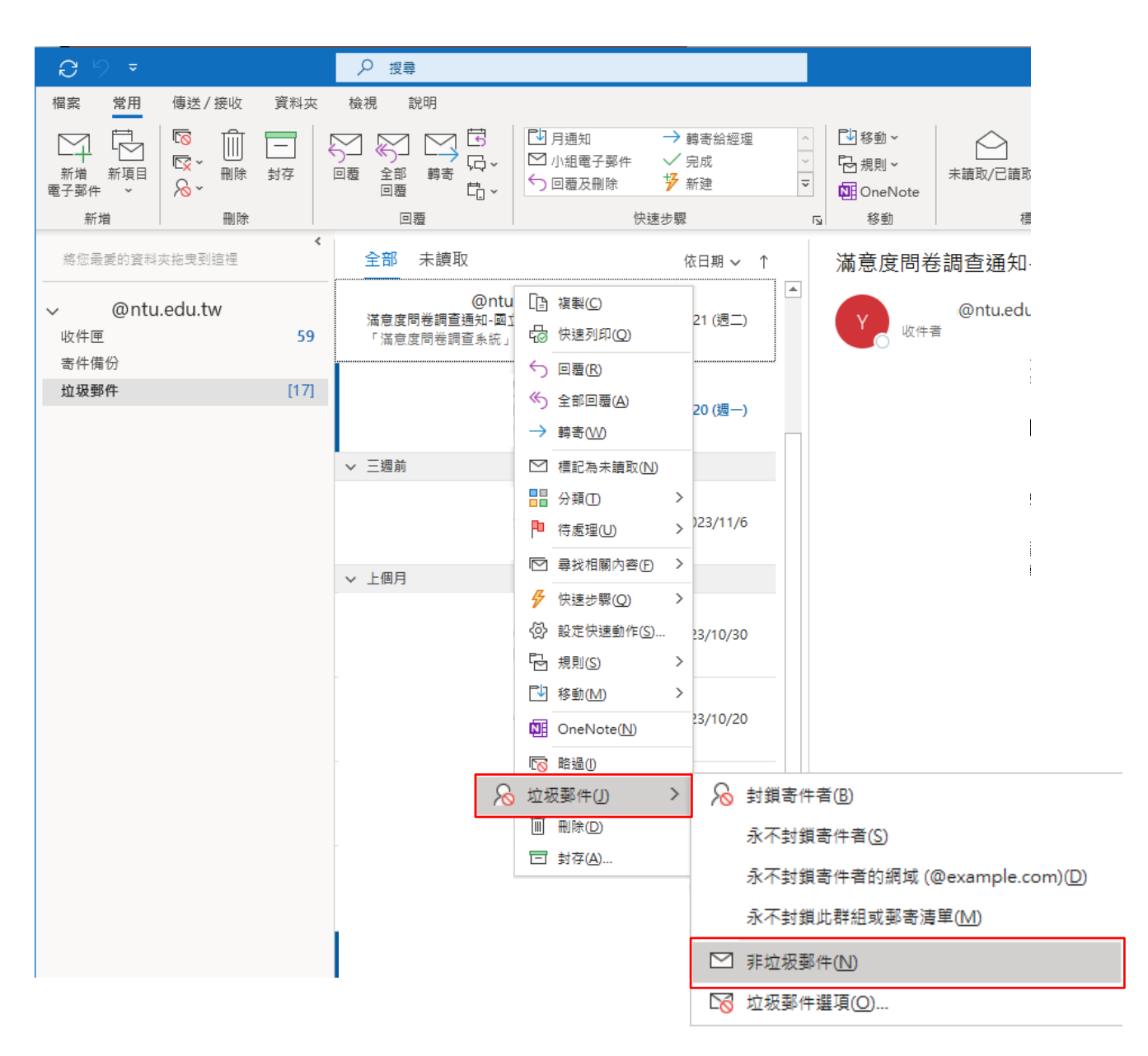

2. 勾選永遠信任來自電子郵件,再按【確定】。

| 櫄示為非垃圾郵件    | ×                     |
|-------------|-----------------------|
| 此郵件將被移回 收件图 | 更資料夾。                 |
| ☑ 永遠信任來自 "  | @ntu.edu.tw" 的電子郵件(F) |
|             | 確定                    |

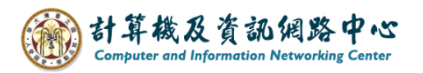

3. 點選【垃圾郵件】→【垃圾郵件選項】。

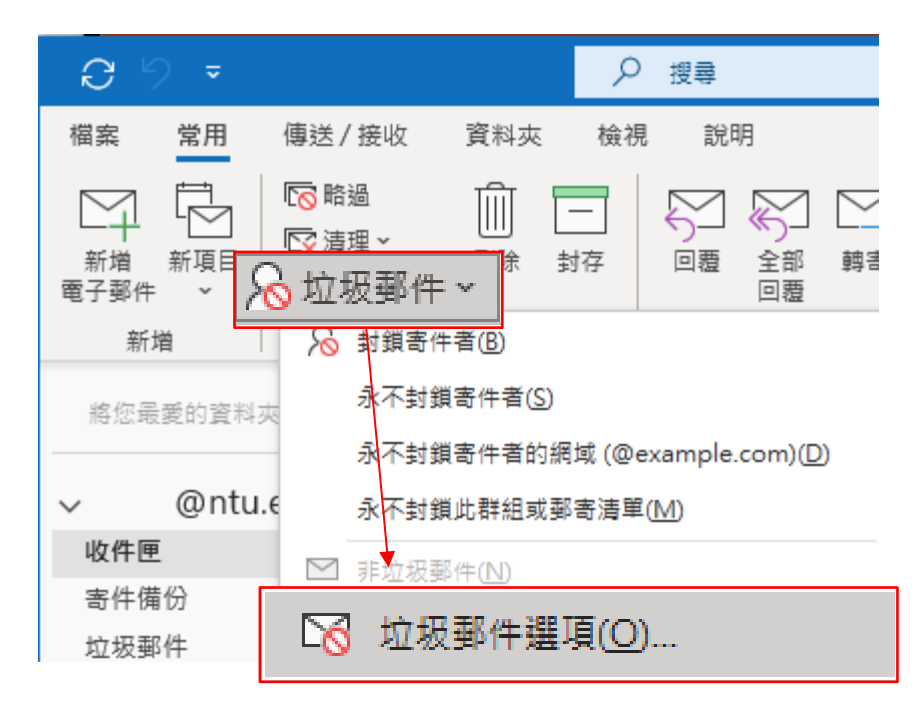

4. 點選【安全的寄件者】,即可找到信任的寄件者。

| 垃圾郵件                      | 選項 -                                     | @ntu.edu.tw | /      |    |          | Х |  |
|---------------------------|------------------------------------------|-------------|--------|----|----------|---|--|
| 選項                        | 安全的寄件者                                   | 安全的收件者      | 封鎖的寄件者 | 國際 |          |   |  |
| <b>2</b>                  | ▲ 由 [安全寄件者清單] 中所列的位址或網域發出來的郵件絕不會被視為垃圾郵件。 |             |        |    |          |   |  |
|                           | @ntu.edu.tw                              |             |        |    | 新增(D)    |   |  |
|                           |                                          |             |        |    | 編輯(E)    |   |  |
|                           |                                          |             |        |    | 移除(R)    |   |  |
|                           |                                          |             |        |    |          |   |  |
|                           |                                          |             |        |    |          |   |  |
|                           |                                          |             |        |    | 從檔案匯入(M) |   |  |
|                           |                                          |             |        |    | 匯出至檔案(X) |   |  |
| 口也信                       | □ 也信任從我的 [連絡人] 寄來的電子郵件(C)                |             |        |    |          |   |  |
| □ 自動新増我曾經寄信的對象至安全寄件者清單(U) |                                          |             |        |    |          |   |  |
|                           |                                          |             |        |    |          |   |  |
|                           |                                          |             |        |    |          |   |  |
|                           |                                          |             |        |    |          |   |  |
|                           |                                          |             | 確定     | 取消 | 套用(A)    |   |  |

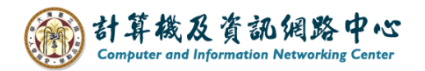

選擇垃圾郵件保護層級:

1. 點選【垃圾郵件】→【垃圾郵件選項】。

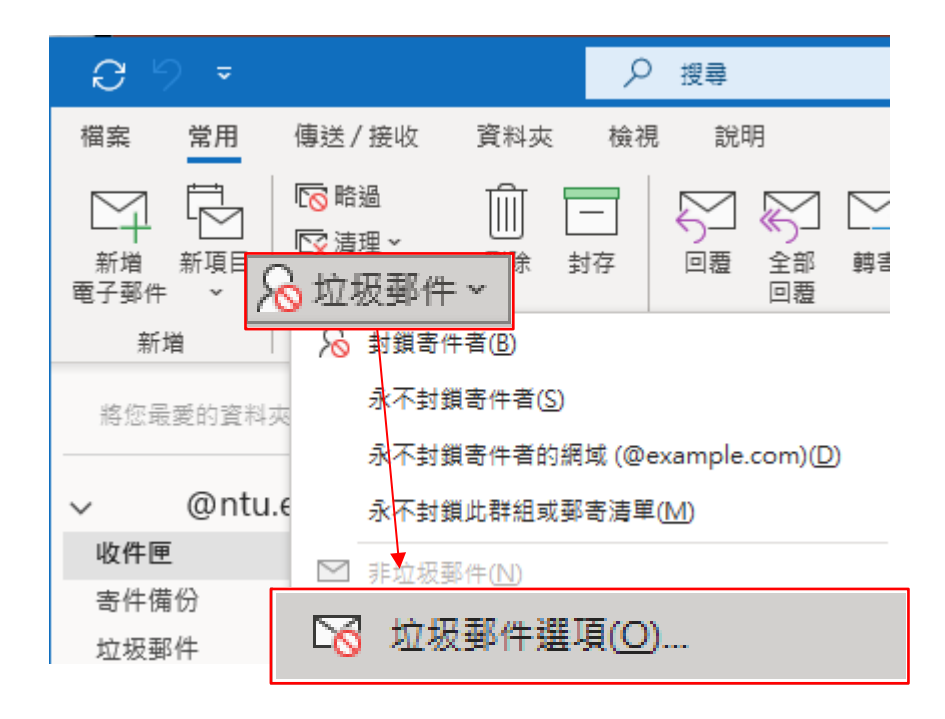

2. 可依個人需求,選擇您要的篩選郵件的等級。

| 垃圾郵件                                                          | ⊧選項 -                                                      | @ntu.edu.tw             |                          |                   |          | × |  |
|---------------------------------------------------------------|------------------------------------------------------------|-------------------------|--------------------------|-------------------|----------|---|--|
| 選項                                                            | 安全的寄件者                                                     | 安全的收件者                  | 封鎖的寄件者                   | 國際                |          |   |  |
|                                                               | Outlook 可以#                                                | \$像是垃圾郵件的               | ]郵件移至 [垃圾                | {郵件] 資料夾。         |          |   |  |
|                                                               | 選擇您要使用的                                                    | 的垃圾郵件保護層                | 級:                       |                   |          |   |  |
|                                                               | ●不自動篩選。來自封鎖寄件者的郵件仍會被移到[垃圾郵件] 資料夾(N)                        |                         |                          |                   |          |   |  |
| ○ 低: 將最明顯的垃圾郵件移至 [垃圾郵件] 資料夾(L)                                |                                                            |                         |                          |                   |          |   |  |
|                                                               | ○高: 會抓到絕大多數的垃圾郵件,但是也可能會抓到某些一般的郵件。請常<br>常檢查您的 [垃圾郵件] 資料夾(H) |                         |                          |                   |          |   |  |
|                                                               | ○ 僅安全的清<br>網域所寄出                                           | 單: 只有 [安全的書<br>的郵件可以傳送3 | 寄件者] 清單或  <br>E您的 [收件匣]( | [安全的收件者] 湄<br>(S) | 5單上的人員或  | ŝ |  |
| □ 永久刪除可疑的垃圾郵件,而非移至 [垃圾郵件] 資料夾(P)                              |                                                            |                         |                          |                   |          |   |  |
| ── 停用網路釣魚郵件中的連結與其他功能。(建議使用)(D)                                |                                                            |                         |                          |                   |          |   |  |
| <ul> <li>當電子郵件地址中包含可疑的網域名稱時警告我。</li> <li>(建議使用)(W)</li> </ul> |                                                            |                         |                          |                   |          |   |  |
|                                                               |                                                            |                         |                          |                   |          |   |  |
|                                                               |                                                            |                         |                          |                   |          |   |  |
|                                                               |                                                            |                         |                          |                   |          |   |  |
|                                                               |                                                            |                         |                          |                   |          |   |  |
|                                                               |                                                            |                         | 確定                       | 取強                | <b> </b> |   |  |
|                                                               |                                                            |                         | REAL                     | AX //PI           | 去而(A)    |   |  |